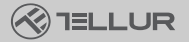

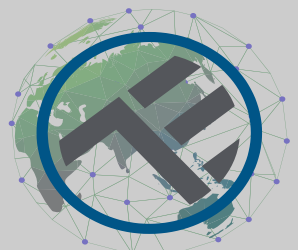

# WiFi AC zástrčka

## Uživatelský manuál TLL331311 Kompatibilní s Alexou a Google Home Další jazykové verze manuálu najdete na:

## **INTO YOUR FUTURE**

Mith Mithill In the Mithing

## Děkujeme vám za výběr značky Tellur!

Abyste zajistili optimální výkon a bezpečnost, přečtěte si prosím před použitím výrobku pozorně tuto uživatelskou příručku. Tuto uživatelskou příručku si uschovejte pro budoucí použití.

## 1. POPIS VÝROBKU

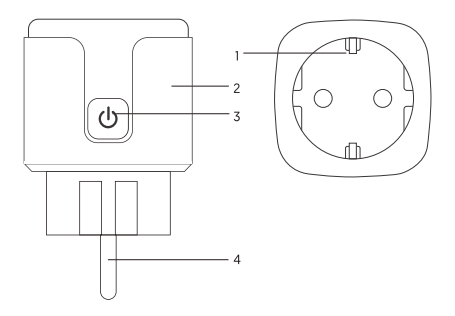

- 1. Zásuvka
- 2. Ohni odolný materiál
- 3. Tlačítko zapnutí/vypnutí
- 4. Vidlice zástrčky

### 2. TECHNICKÁ SPECIFIKACE

Tvp zásuvky: Schuko Napětí: AC 100-230V Maximální proud: 16A Maximální výkon: 3680W Monitorování spotřebované energie: ano Ochrana proti přetížení: ano Amazon Alexa: ano, kompatibilní Google asistent: ano. kompatibilní Bezdrátová frekvence: 2.4GHz WiFi standard: IEEE 802.11b/g/n Bezpečnost: WPA-PSK/ WPA2-PSK /WPA/WPA2/WEP/WPS2/WAPI Typ šifrování: WEP/TKIP/AES Spotřeba v pohotovostním režimu: 0.3W Kompatibilita: zařízení Android 4.2 / iOS 8 nebo nověiší Provozní teplota: -20~45° C Provozní vlhkost: <80% Obsah balení: WiFi AC zástrčka / Uživatelský manuál Rozměrv výrobku: 50 x 50 x 84mm Hmotnost výrobku: 80gr

### 3. INSTALACE APLIKACE A ZAREGISTROVÁNÍ ÚČTU

Stáhněte si aplikaci Tellur Smart jak pro operační systémy iOS, tak i pro Android.

Naskenujte QR kód a stáhněte si aplikaci Tellur Smart

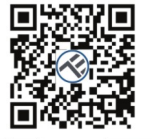

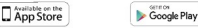

Po stažení vás aplikace požádá o registraci zařízení. Zadejte svůj e-mail, vyberte zemi, ve které žijete, a vytvořte si heslo pro svůj účet Tellur Smart.

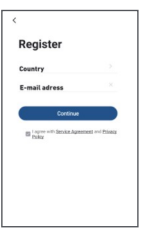

## 4. PŘIDÁNÍ NOVÉHO ZAŘÍZENÍ

- Zapněte zařízení, které chcete spárovat, a ujistěte se, že kontrolka LED rychle bliká.
- Otevřete aplikaci, klikněte na "Přidat zařízení" nebo "+". V levém menu vyberte "Elektrotechnika" a poté ze seznamu vyberte "Zásuvka (WiFi)".
- Vyberte síť WiFi a zadejte heslo své sítě WiFi. WiFi musí býť 2,4 GHz!
- Počkejte na dokončení párování.
- Po připojení můžete zařízení přejmenovat nebo kliknout na "Hotovo"

| 4 YOLD IN \$ 1144 (2008) | 4 rodine h                          | • •           | 64             | < 470 B | al victorio 10 * 1100 4 4600                                                   |
|--------------------------|-------------------------------------|---------------|----------------|---------|--------------------------------------------------------------------------------|
| Tellur~                  | < 1                                 | loc Manually  | Auto Scar      | 8       | Cancel                                                                         |
| 🖄 Mostly Sunny           | Erective<br>Piptoseline             | 2             | Storet         |         | Select 2.4 GHz Wi-Fi Network<br>and enter password.                            |
| All Long Room            | Stoartig<br>A Samer                 | term<br>philo | -              | 100     | If your thirl is 50%; please set 110 be<br>2,40%. Common really setting method |
| -                        | Lings - time<br>Application         | 14<br>Book    |                |         | x W-Fi - 50hz = = 0                                                            |
|                          | Stal Hore<br>Applicate              |               | Frank Stilp    |         |                                                                                |
|                          | Applement                           | -(99)         |                |         | ÷                                                                              |
| No drivers               | Bo the<br>Unwells                   | Part fo       | Signi<br>Signi | 201     | 8 · · · · ·                                                                    |
| Asd Device               | 1825<br>Gradiera<br>Siling<br>Codel |               | 5455           |         | Next                                                                           |
| ★ 2 0                    | Gardeer<br>trend                    | 104           |                | 1000    |                                                                                |

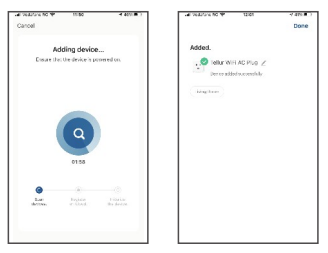

Jakmile je aplikace Tellur Smart nainstalována na vašem zařízení a přidáte své chytré zařízení do aplikace, budete jej moci ovládat.

#### Selhalo přidání nového zařízení?

- 1. Zkontrolujte zda, že je zařízení zapnuté.
- 2. Zkontrolujte WiFi připojení vašeho telefonu.
- 3. Zkontrolujte, zda je zařízení v režimu párování. Resetujte své chytré zařízení, aby vstoupilo do režimu párování. Viz část "Jak resetovat zařízení".
- 4. Zkontrolujte směrovač nebo související: Pokud používáte dvoupásmový směrovač, vyberte siť 2,4 GHz a přidejte zařízení. Musíte také povolit funkci vysílání routeru. Nastavte metodu šifrování jako WPA2-PSK a typ autorizace jako AES nebo obě nastavte na "auto".
- Zkontrolujte, zďa je signál WiFi dostatečně silný. Aby byl signál silný, držte router a chytré zařízení co nejblíže.
- Bezdrátový režim by měl být 802.11.b/g/n7. Ujistěte se, že nepřekračujete maximální počet registrovaných zařízení podporovaných aplikací (150).
- Zkontrolujte, zda je na routeru povolena funkce filtrování MAC adres. Pokud ano, odeberte zařízení ze seznamu filtrů a ujistěte se, že router nezakazuje připojení k zařízení.

9. Zkontrolujte, zda v aplikaci bylo zadáno správné WiFi heslo.

#### Režimy připojení EZ a AP:

Chytrá zářízení lze připojit pomocí dvou režimů: EZ představuje nejjednodušší způsob připojení a aktivace chytrého zařízení. Musite mit zařízení, aktivní bezdrátovou síť s přihlašovacím heslem a aplikaci Tellur Smart APP nainstalovanou ve smartphonu / tabletu.

Režim AP lze použít ke konfiguraci a aktivaci chytrého zařízení nejprve pomocí smartphonu / tabletu a později pomocí sítě Wi-Fi.

#### Jak resetovat zařízení?

Dlouze stiskněte resetovací tlačítko po dobu 5 sekund, dokud LED kontrolka nezačne blikat, což znamená úspěšné resetování. Pokud indikátor LED rychle bliká (2krát za sekundu), zařízení vstoupilo do režimu párování EZ. Pokud indikátor pomalu bliká (jednou / 3 sekundy), zařízení vstoupilo do režimu párování přístupového bodu. V režimu EZ stiskněte tlačitko reset na 5 sekund, dokud LED dioda pomalu nezačne blikat, což indikuje režim AP (a naopak).

#### Jak přidat zařízení do režimu EZ?

- 1. Ujistěte se, že LED kontrolka rychle bliká.
- Ujistěte se, že je telefon připojen k WiFi.
- Klepněte na "Přidat zařízení" v aplikaci Tellur Smart a zadejte heslo sítě WiFi.
- 4. V seznamu zařízení vyberte zařízení, které chcete spárovat, a přidejte je.

#### Jak přidat zařízení v režimu AP?

- 1. Ujistěte se, že LED kontrolka pomalu bliká.
- Klepněte na "Přidat zařízení" v aplikaci Tellur Smart a v pravém horním rohu vyberte "Režim AP". Nejprve se připojte k hotspotu zařízení a poté pokračujte v připojení k stit WiFi.
- 3. Klepnutím na "Další" přidáte zařízení.

#### Mohu ovládat zařízení pomocí sítě 2G/3G/4G?

Při prvním přidávání zařízení musí být zařízení a telefon připojeny ke stejné WiFi síti. Jakmile je zařízení úspěšně spárováno s aplikací Tellur Smart, můžete jej vzdáleně ovládat prostřednictvím síti 2G/3G/4G.

#### Jak mohu sdílet své zařízení s rodinou?

Otevřete aplikaci Tellur Smart, přejděte na "Profil" -> "Sdílení zařízení" -> "Sdílení odesláno", klepněte na "Přidat sdílení" a sdílejte zařízení s přidanými členy rodiny.

UpozorněnÍ – uživatelé si musí do svého zařízení nainstalovat aplikaci Tellur Smart, aby viděli sdílená zařízení.

#### Jak mohu spravovat zařízení sdílená ostatními?

Otevřete aplikaci, přejděte na "Profil" > "Sdílení zařízení" > "Přijatá sdílení", poté můžete najít zařízení sdílená ostatními uživateli. Chcete-li smazat sdílené zařízení, přejedte prstem doleva.

#### Integrace s Alexou:

1. V aplikaci Alexa vstupte do domácího menu.

2. Vyberte "Skills" / "Skills & Games".

| Searc     | h                          |               |
|-----------|----------------------------|---------------|
| tellur se | art.                       |               |
| 1 Realt   |                            | Sat Admonst v |
| Ì         | Tallar Smart<br>Seat Plana |               |

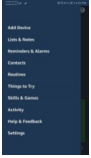

3. Do vyhledávacího pole zadejte Tellur Smart.

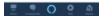

 Vyberte Tellur Smart a kliknutím na "Povolit" aktivujte Tellur Smart.

Zadejte svůj účet Tellur Smart a heslo. Nyní jste dokončili integraci s Alexou.

Aplikace Tellur Smart nyní ovládá Alexa a můžete hlasově ovládat zařízení přidaná v Tellur Smart.

Mějte na paměti – pokud svá chytrá zařízení přejmenujete, použijte jednoduchý název, který Alexa rozpozná.

Chcete-li ovládat svá chytrá zařízení prostřednictvím Alexa, používejte jednoduché a stručné hlasové příkazy.

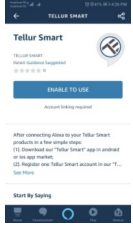

#### Integrace Google Home

Před použitím zařízení Google Home k ovládání zařízení se ujistěte, že splňujete následující podmínky:- Máte zařízení Google Home nebo zařízení Android s Asistentem Google.

Máte nejnovější verzi aplikace Google Home.

Máte nejnovější verzi aplikace Google (pouze pro Android).

Máte aplikaci Tellur Smart a související účet.

Přidání zařízení do aplikace Tellur Smart (viz pokyny k aplikaci) – tuto část můžete přeskočit, pokud jste do svého účitu Tellur Smart již nějaká zařízení přidali. Ujistěte se, že názvy vašich zařízení jsou snadno rozpoznatelné.

#### Propojit účet v Home Control

1. Přejděte na domovskou stránku Google a klepněte na "+".

Chcete-li ovládat svá chytrá zařízení prostřednictvím Alexa, používejte jednoduché a stručné hlasové příkazy.

Zde je příklad osvětlení ložnice:

"Alexo, vypněte světlo v ložnici"

"Alexo, rozsviť světlo v ložnici"

"Alexo, tlumené světlo v ložnici"

"Alexo, nastav světlo v ložnici na červenou"

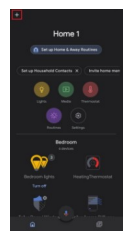

2. Stiskněte tlačítko. Přílat novýř, do vyhledávacího pole zadejte Tellur Smart a vyberte aplikaci ze seznamu. Dále vyberte region svého účtu Tellur Smart, zadejte svůj účet Tellur Smart a hesio a klepněte na "Propojit nyní". Po příľazení místnosti zařízením budou vaše zařízení uvedena na stránce Ovládání domácnosti.

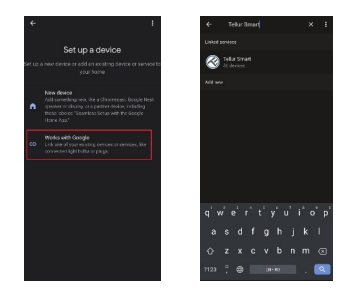

Nyní můžete svá chytrá zařízení ovládat prostřednictvím Google Home. Vezměte si světlo v ložnici jako příklad – podporované hlasové příkazy jsou uvedeny níže:

- Ok Google, zapni/vypni světlo v ložnici.
- · Ok Google, nastav světlo v ložnici na 50 procent.
- Ok Google, zvyš intenzitu světla v ložnici.
- Ok Google, ztlum světlo v ložnici.
- · Ok Google, nastav světlo v ložnici na červené

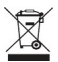

Symbol přeškrtnuté popelnice na vašem produktu, baterii, literatuře nebo obalu vám připomíná, že všechny elektronické produkty a baterie je třeba po skončení jejich životnosti odevzdat do oddělených sběren odpadu; nesmí být likvidovány s běžným domovním odpadem. Uživatel je odpovědný za likvidaci zařízení pomocí určeného sběrného místa nebo služby pro oddělenou recyklaci odpadních elektrických a elektronických zařízení (WEEE) a baterií v souladu s místními zákony. Správný sběr a recyklace vašeho zařízení pomáhá zajistit, že odpad EEZ bude recyklován způsobem, který šetří cenné materiály a chrání lidské zdraví a životní prostředí, nesprávná manipulace, náhodné rozbití, poškození a/nebo nesprávná recyklace na konci životnosti může být škodlivá. pro zdraví a životní prostředí.